#### **Print Troubleshooting Tips**

### Required Operating Systems – Windows 8 or higher, Google Chrome This will not work with Apple Devices or ChromeBook

1. Print Control downloaded correctly? Go to the bottom of your screen, click on the upside-down V or tent – hidden icons

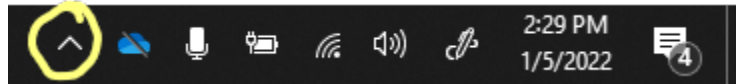

Click on the upside-down V or tent – hidden icons

2. Do you see the Publishing Platform Print Control?

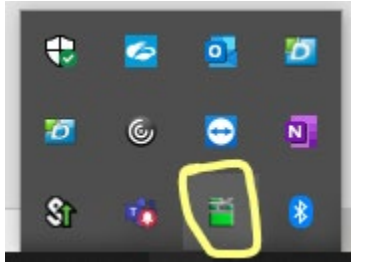

3. If you have the icon above, log into Google Chrome Lexmark, select a batch to print

| 🖶 Print                                 |                        |        |  |  |  |
|-----------------------------------------|------------------------|--------|--|--|--|
| 1 of 5 batches selected                 |                        |        |  |  |  |
| Batch Name                              | Туре                   | Copies |  |  |  |
| Regular Price Changes - 01-05-22 - 01-  | Reg Price Change       | 1      |  |  |  |
| LTO - 01-03-22 - 01-30-22               | LTO                    | 87     |  |  |  |
| Regular Price Changes - 01-03-22 - 01-  | Reg Price Change       | 182    |  |  |  |
| Regular Price Changes - 12-31-21 - 01-0 | 07-22 Reg Price Change | 1      |  |  |  |
| Store Inventory                         | Store Inventory        | 1320   |  |  |  |
|                                         |                        |        |  |  |  |

1 of 5 batches selected

4. Click on Change Printer – Do you see a list of printers?

| 🖶 Print Jobs                                             | ×                                                           |
|----------------------------------------------------------|-------------------------------------------------------------|
| Load Paper: 6.5"X 1.75" BIN TAG                          | LTO 6.5x1.75<br>BinTag<br>6.5x1.75<br>87 18                 |
| Total: <b>18 pages</b> (approximate)                     | 6.5"X 1.75" BIN TAG<br>1 template<br>18 pages (approximate) |
| Printer: <b>Microsoft Print to PDF</b><br>Change Printer |                                                             |

# ≌≣ Select a Printer

×

### Search printers

- Local Printers
  - \\PWHOPRTAPP01\Secure-Print
  - OneNote (Desktop)
  - Hicrosoft XPS Document Writer
  - 🖶 Microsoft Print to PDF 🕑
  - HP670270 (HP Officejet Pro 6830)
  - 🖶 Fax
  - DYMO LabelWriter 450

5. If you do not see a list of printers or cannot print to pdf. Please log out of Lexmark, close Google Chrome and go to the bottom right corner of your computer

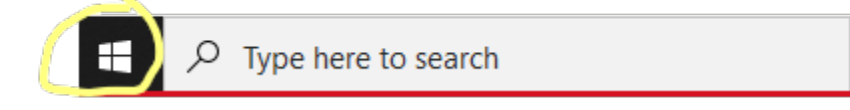

6. Scroll until you find Lexmark Publishing Platform Print Control

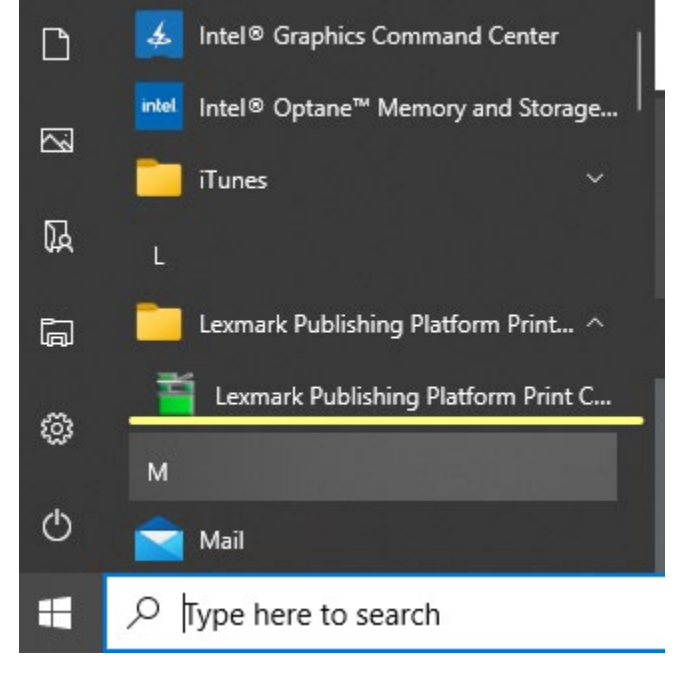

7. Right click on Lexmark Publishing Platform Print Control and click Uninstall

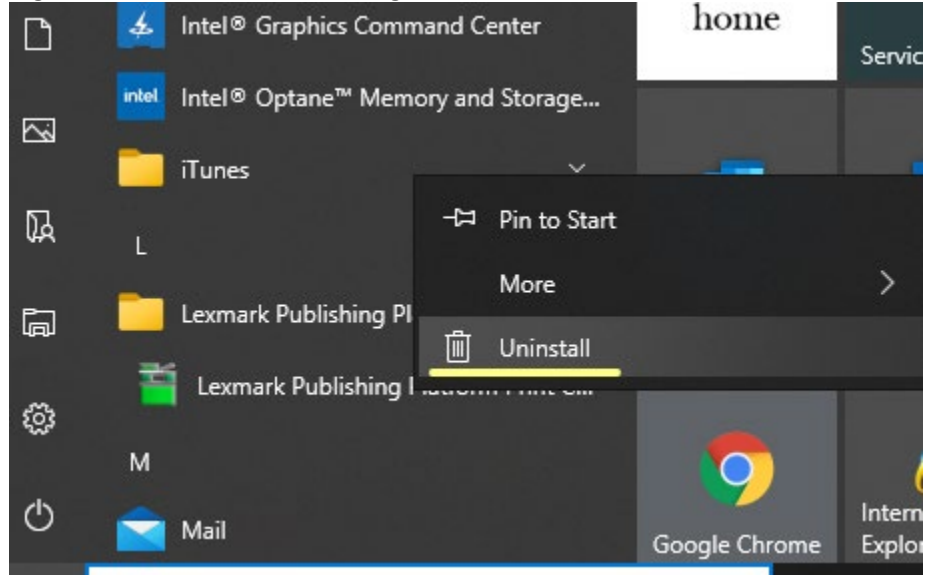

#### 8. Right click on Lexmark Publishing Platform Print Control and click Change

#### Uninstall or change a program

To uninstall a program, select it from the list and then click Uninstall, Change, or Repair.

| Organize 🔻 Uninstall Change                                                                                                    |                              |              |         |                  |
|----------------------------------------------------------------------------------------------------|------------------------------|--------------|---------|------------------|
| Name                                                                                                    | Publisher                    | Installed On | Size    | Version          |
| 🚺 Microsoft Project - en-us                                                                                                    | Microsoft Corporation        | 12/26/2021   |         | 16.0.13801.21092 |
| 🚺 Microsoft 365 Apps for enterprise - en-us                                                                                                    | Microsoft Corporation        | 12/26/2021   |         | 16.0.13801.21092 |
| 💳 Microsoft Edge WebView2 Runtime                                                                                                    | Microsoft Corporation        | 12/19/2021   |         | 96.0.1054.62     |
| 📧 Microsoft Intune Management Extension                                                                                                    | Microsoft Corporation        | 12/18/2021   | 11.5 MB | 1.50.203.0       |
| 💿 Google Chrome                                                                                                    | Google LLC                   | 12/14/2021   | 77.2 MB | 96.0.4664.110    |
| 💽 Microsoft Edge                                                                                                    | Microsoft Corporation        | 12/11/2021   | 113 MB  | 96.0.1054.62     |
| i Microsoft Teams                                                                                                    | Microsoft Corporation        | 12/11/2021   | 119 MB  | 1.4.00.32771     |
| Microsoft OneDrive                                                                                                    | Microsoft Corporation        | 12/9/2021    | 195 MB  | 21.230.1107.0004 |
| Pulse Secure Setup Client Activex Control                                                                                                    | Pulse Secure, LLC            | 12/6/2021    |         | 2.1.1.1          |
| I Pulse Secure Setup Client                                                                                                    | Pulse Secure, LLC            | 12/6/2021    | 800 KB  | 8.1.102.61663    |
| 📧 Pulse Secure Setup Client 64-bit Activex Control                                                                                                    | Pulse Secure, LLC            | 12/6/2021    |         | 2.1.1.1          |
| 🚭 Dell SupportAssist OS Recovery Plugin for Dell Up                                                                                                    | Dell Inc.                    | 12/2/2021    | 63.5 MB | 5.4.1.14954      |
| 👒 CrowdStrike Windows Sensor                                                                                                    | CrowdStrike, Inc.            | 12/2/2021    | 58.4 MB | 6.30.14406.0     |
| 😹 Realtek USB Ethernet Controller All-In-One Windo                                                                                                    | . Realtek                    | 12/2/2021    | 9.31 MB | 10.48.914.2021   |
| 📧 Teams Machine-Wide Installer                                                                                                    | Microsoft Corporation        | 12/1/2021    | 318 MB  | 1.4.0.29469      |
| 🥌 Zscaler                                                                                                    | Zscaler Inc.                 | 11/30/2021   | 54.1 MB | 3.6.1.23         |
| 🖕 Camtasia 9                                                                                                    | TechSmith Corporation        | 11/24/2021   | 839 MB  | 9.0.3.1627       |
| nell SupportAssist for Business PCs new York Street Street | Dell Inc.                    | 11/23/2021   | 538 MB  | 3.1.1.18         |
| Qualys Cloud Security Agent                                                                                                    | Qualys, Inc.                 | 11/22/2021   | 17.6 MB | 4.6.1.6          |
| 🖸 Zoom                                                                                                    | Zoom Video Communications, I | 11/20/2021   | 9.76 MB | 5.8.3 (1581)     |
| 🌆 WinSCP 5.19.4                                                                                                    | Martin Prikryl               | 11/17/2021   | 98.4 MB | 5.19.4           |
| Lexmark trol Service                                                                                                    | Lexmark International, Inc.  | 11/12/2021   | 28.9 MB | 11.0.1.34        |
| Dell Con Uninstall Jniversal                                                                                                    | Dell Inc.                    | 11/5/2021    | 12.1 MB | 4.4.0            |
| liTunes Change                                                                                                    | Apple Inc.                   | 11/4/2021    | 417 MB  | 12.12.2.2        |
| V V - · · · · · · · · ·                                                                                                    |                              |              |         |                  |

### 9. Click Repair

🍯 Lexmark Publishing Platform Print Control Service Setup 🛛 🗌 🛛 🗙

## Lexmark Publishing Platform Print Control Service

Modify Setup

| Repair | Uninstall | Close |
|--------|-----------|-------|
|--------|-----------|-------|

10. A popup with initializing will appear. When this is done, restart your computer, go to Google Chrome, login to the Lexmark Publishing Platform and try to print again